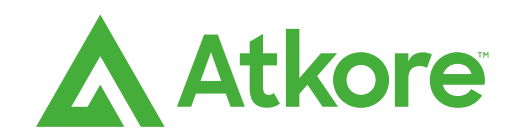

### **ReliaTrack Navigation Overview**

ReliaTrack

September 15<sup>th</sup>, 2023

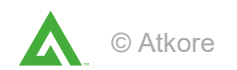

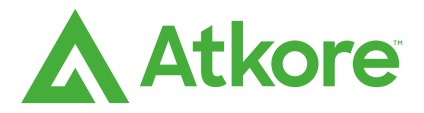

New users will receive an email inviting them to the tool

External users should login via <a href="https://app.fourkites.com/">https://app.fourkites.com/</a>

Assistance or Questions for user setup, groups, or subgroup setup <u>ReliaTrack@atkore.com</u>

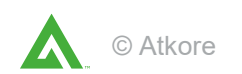

### **Commonly Asked Questions**

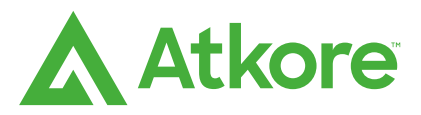

#### When does an order start to show up on ReliaTrack?

Once a shipment is routed to the warehouse it will show up on the ReliaTrack platform

#### When does an order stop showing information on ReliaTrack?

For a load that does not have tracking information from the carrier it will stay on ReliaTrack for 45 days. Otherwise (most common) loads that delivered show for 12 months.

### What kind of orders are shown on ReliaTrack?

All orders, including from our electrical manufacturing locations are on ReliaTrack.

#### What do I do if I cannot see an order?

Email ReliaTrack@atkore.com. Sometimes when the carriers are not compatible the orders do not show up. Fortunately, over 97% of Atkore's carriers are ReliaTrack-compatible.

#### How do I sign up?

Fill in the form here https://forms.office.com/r/5LCBibRyBF and one of our team members will sign you up. Please allow 2-3 business days.

#### What do I do if my account is locked out?

Email ReliaTrack@atkore.com

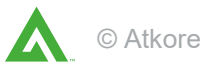

### **Welcome Page**

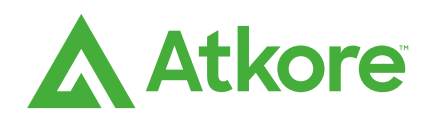

|                                | VISIBILITY             | •                                              |                                       |                                      |                                                         |                                       |                                             | $\rightleftharpoons$ Back to classic | \$ © \$                                                                | EM       |  |  |  |
|--------------------------------|------------------------|------------------------------------------------|---------------------------------------|--------------------------------------|---------------------------------------------------------|---------------------------------------|---------------------------------------------|--------------------------------------|------------------------------------------------------------------------|----------|--|--|--|
| Dashboard Shipments -          | Insights +             | Tools • Admin •                                |                                       |                                      |                                                         |                                       |                                             |                                      |                                                                        |          |  |  |  |
| Transformed All Filters        | Filters                |                                                |                                       |                                      |                                                         |                                       | Q Search                                    |                                      | Card ∷≣ List 🖽                                                         | Мар      |  |  |  |
| 1 filters applied              | Clear All              | Applied Filters:                               |                                       |                                      |                                                         |                                       |                                             |                                      |                                                                        |          |  |  |  |
| ∧ GENERAL                      | A                      | ETA Status = On Time 🛛 🔕                       |                                       |                                      |                                                         |                                       |                                             |                                      |                                                                        | 8        |  |  |  |
| ETA Status                     | Clear                  | 4226 results found                             | t V                                   |                                      |                                                         | *                                     | View by Appo                                | intment Time (AM) ▼ Sort b           | y Date Created                                                         | • =      |  |  |  |
| Early     On Time     Late     |                        | 6351976<br>ON-TIME by 1m<br>FourKites ETA      | Load Status                           | Order<br>1851128<br>Carrier          | Pickup Location<br>ATKORE RDC<br>Scheduled Pickup       | PICKED UP                             | OUT FOR DELIVERY                            | Transit Time                         | Delivery Location<br>COLUMBIA ELECTRIC<br>SUPPLY<br>Scheduled Delivery | ۵ D      |  |  |  |
| Very Late                      | Close                  | Sep 19, 12:00 MDT                              | Label Created                         | UPS<br>UPSN                          |                                                         | Label Created                         |                                             | 2 Days                               |                                                                        | چ<br>:   |  |  |  |
| Select Shipment Activity       | ·                      | 6337850<br>© ол-тіме                           | Đ                                     | Order<br>1854545                     | Pickup Location<br>ATKORE INTERNATIO<br>NAL C/O HOBART  | <b>PICKED UP</b><br>Sep 14, 19:49 CDT | (OUT FOR DELIVERY)                          | Belivered                            | Delivery Location<br>PUBLIX SUPERMARK<br>ETS INC                       | ۵<br>۵   |  |  |  |
| Shipment Modes                 |                        | FourKites ETA<br>Sep 18, 11:00 EDT             | Load Status<br>In Transit to Delivery | Carrier<br>UPS<br>UPSN               | Scheduled Pickup                                        | Latest Event<br>Departed Terminal     | Latest Location<br>Indianapolis, IN         | Transit Time<br>3 Days               | Scheduled Delivery                                                     | %<br>:   |  |  |  |
| Parcel                         |                        | 6312467<br>③ ON-TIME by 1m                     |                                       | Order<br>1845396                     | Pickup Location<br>ATKORE INTERNATIO<br>NAL C/O HOBART  | PICKED UP<br>Sep 14, 19:07 CDT        | OUT FOR DELIVERY                            | Ø     Delivered                      | Delivery Location<br>SOUTHWESTERN ELE<br>CTRICAL SALES INC             | ۵<br>۵   |  |  |  |
| Air                            |                        | FourKites ETA<br>Sep 19, 12:00 CDT             | Load Status<br>At Terminal            | Carrier<br>UPS<br>UPSN               | Scheduled Pickup                                        | Latest Event<br>Label Created         | Latest Location<br>Hodgkins, IL             | Transit Time<br>3 Days               | Scheduled Delivery                                                     | &<br>:   |  |  |  |
| Carrier Carrier Name Carrier   | Clear<br>SCAC          | 80718-211<br>ON-TIME by 1d 23h                 | ₽<br>42m                              | Order<br>1846264<br>+ 2 more         | Pickup Location<br>Allied Tube & Conduit<br>Corporation | O                                     | - O                                         | 0O                                   | Delivery Location<br>CED GUNNISON                                      | ₫<br>0   |  |  |  |
|                                | nclude 🔻               | FourKites ETA<br>Sep 17, 00:18 MDT             | Load Status<br>Tracking               | Carrier<br>Titanium Tru Showing 2    | Scheduled Pickup<br>0 out of 4226 loads                 | Latest Location<br>RANGE LINE, IN     | Next Stop (1 of 4)<br>Allied Tube & Conduit | Next Appointment                     | Scheduled Delivery                                                     | %<br>:   |  |  |  |
| Confidential and Proprietary @ | © 2023, FourKites, Inc | c. All Rights Reserved. FourKites, its logo, a | and its product names are the trade   | and service marks of FourKites, Inc. |                                                         |                                       |                                             |                                      | 🔶 F0                                                                   | DEBKIES. |  |  |  |

After login, users will be greeted with the **Shipments** screen within ReliaTrack. All loads from the RSC's are automatically populated and updated real-time from JD Edwards

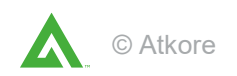

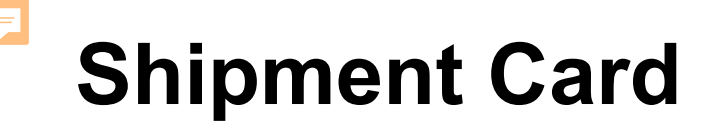

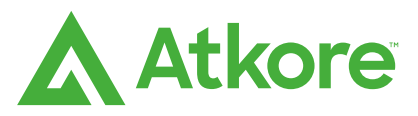

Each shipment is identified by an individual shipment card as seen below. The shipment card details basic information about the load, including the load number, the first and final stop names, shipper name and/or carrier name, current load status, ETA and the load progress bar.

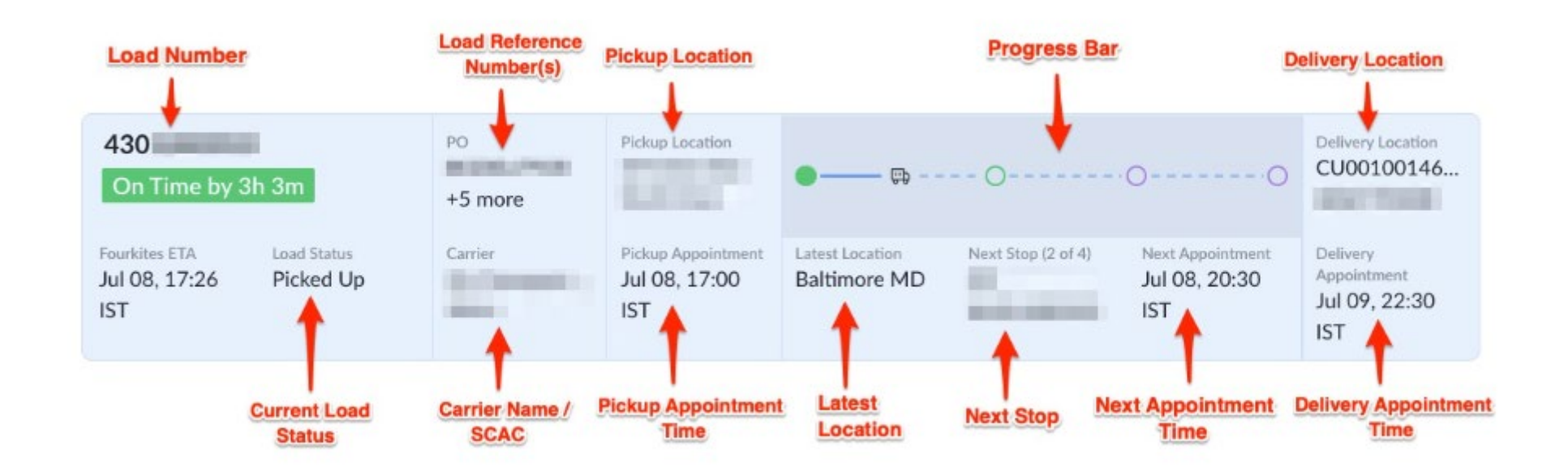

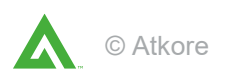

## **Share Shipment Status**

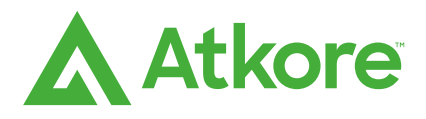

The Share Shipment Status option takes you to a new window, that has all details of the shipment, all in one page. This URL can be shared with between internal and external users without direct access to securely communicate individual shipment information.

| 80716-211         C           ON-TIME         by 23h 35m           FourKites ETA         Loa           Sep 17, 00:24 CDT         Train | ₽<br>Id Status<br>acking | Order<br>1843313<br>+ 5 more<br>Carrier<br>Titanium Trucking Se<br>TITA                                                                                                    | Pickup Location<br>Allied Tube & Conduit<br>Corporation<br>Scheduled Pickup<br>                                                                                                    | Latest Location<br>PRESTON HEIGHTS, I<br>L                                                                                                    | Next Stop (1 of 7)<br>Allied Tube & Conduit<br>Corporation                                                                                                    | 0 0 0<br>Next Appointment<br> | Delivery Location<br>CRAWFORD ELECTRI<br>C SUPPLY - KATY<br>Scheduled Delivery<br> | الله<br>۲<br>۲<br>۲ |
|----------------------------------------------------------------------------------------------------|--------------------------|----------------------------------------------------------------------------------------------------|----------------------------------------------------------------------------------------------------|----------------------------------------------------------------------------------------------------|----------------------------------------------------------------------------------------------------|-------------------------------|------------------------------------------------------------------------------------|---------------------|
|                                                                                                    |                          | Audits     Audits     Audits | And and the output of the output of the o | No. 1  No. 1  N | Image: Image: |                               |                                                                                    |                     |

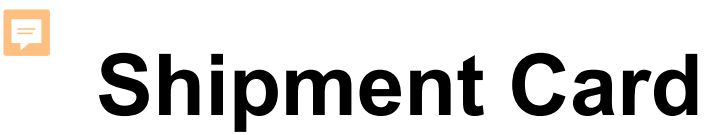

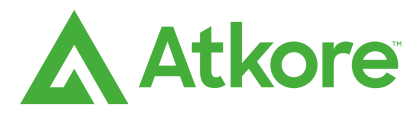

| Load #<br>80718-211 |                                    | Load ETA S       | Status<br>by 1d 23h 42m | FourKites ETA<br>Sep 17, 00:18 MI           | Loa<br>DT Tra                                       | ad Status<br>acking  | Ľ ⊚ ×          |
|---------------------|------------------------------------|------------------|-------------------------|---------------------------------------------|-----------------------------------------------------|----------------------|----------------|
| Jou                 | rney Timeline                      | Location Details | Freight Details         | Traffic and Weather                         | Documents                                           | Temperature Trackin; | g Comments     |
|                     | 100                                | 1                | 1-1-                    | Expand Map $x^{n}$                          | -                                                   | 1.50                 |                |
|                     |                                    |                  |                         |                                             |                                                     | E↓ Stops On          | All Milestones |
| 0                   | →] Est. Arrival                    | Time             | PIC                     | CKUP (LIVE)                                 | Planned Pickup Time<br>Sep 15, 00:00 - 23:5         | e<br>:9              | Ľ              |
| Sep 15,<br>Awaitin  | Sep 15, 16:41 C<br>Awaiting-Eta    | DT               | 0                       | N TRACK AWAITING-ETA                        | CDT<br>Wanted By<br>Sep 15, 00:00 - 23:5            | 59                   | LE<br>Ø        |
|                     |                                    |                  | Мо                      | re Details                                  | CDT<br>Remaining Distance<br>41 miles               |                      |                |
| - 0                 | →] Est. Arrival<br>Sep 17, 00:18 M | Time<br>IDT      | DE<br>CE                | ELIVERY (LIVE)<br>D ELECTRICAL WHOLESALERS  | Planned Delivery Tin<br>Sep 19, 00:00 - 23:5<br>MDT | ne<br>;9             | Ľ              |
| ۱<br>۳              | Awarting-Eta                       |                  | 0                       | N TRACK AWAITING-ETA                        | Wanted By<br>Sep 19, 00:00 - 23:5                   | 59                   | U)             |
|                     |                                    |                  | Мо                      | re Details                                  | MDT<br>Remaining Distance<br>1174 miles             |                      | Ø              |
| 0                   | →] Est. Arrival<br>Sen 17–14·51 M  | Time             | DE<br>CE                | LIVERY (LIVE)<br>D ALL PHASE GRAND JUNCTION | Planned Delivery Tin<br>Sep 19, 00:00 - 23:5        | ne<br>59             | C              |
| Awaiting-Eta        | Awaiting-Eta                       | ng-Eta           |                         | N TRACK AWAITING-ETA                        | MDT<br>Wanted By<br>Sep 19, 00:00 - 23:5            | 59                   | 6              |
| -                   |                                    |                  | Мо                      | ra Natolik                                  | MDT<br>Remaining Distance<br>1364 miles             |                      | 0              |

Under the shipment information, there are seven separate tabs focusing on;

- **Journey Time:** Individual stop detail and information on that particular shipment
- Location Details: Audit trail of a drivers progress on a particular shipment
- **Freight Details:** Basic and Tracking information, Tags, and Reference Numbers assigned to that shipment
- **Traffic and Weather:** Details about weather or traffic the driver will encounter during their journey
- **Documents:** Shows any attachments, such as Bill of Lading or Weight and Research pictures, assigned to that shipment
- **Temperature Tracking:** Currently not used for Atkore shipments
- **Comments:** Allows a user to leave comments about a particular shipment which all users to the platform can view

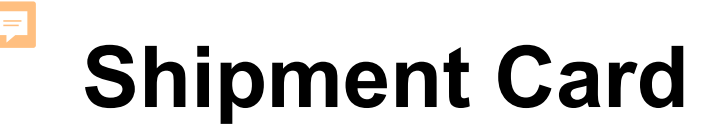

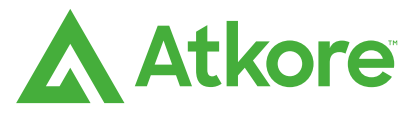

Within the Journey Timeline, users can select **Expand Map** to view real-time tracking information of the drivers current location and overall progress. Breadcrumbs are used to show a drivers history.

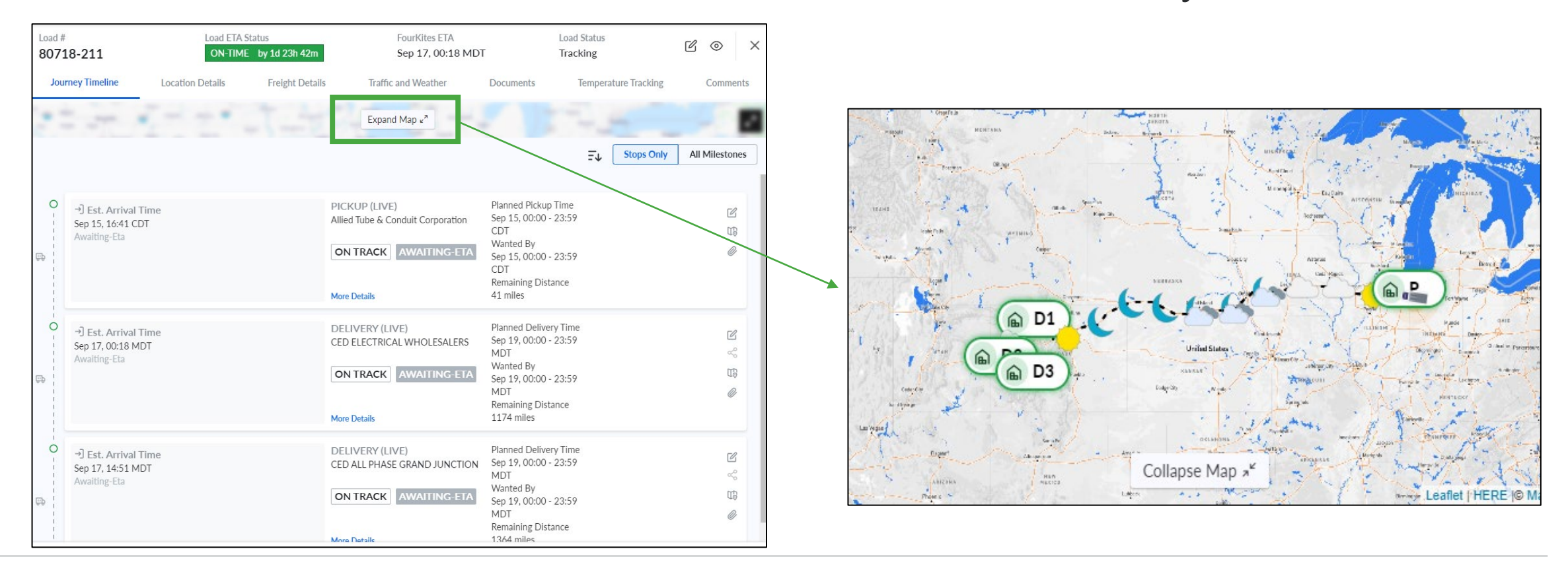

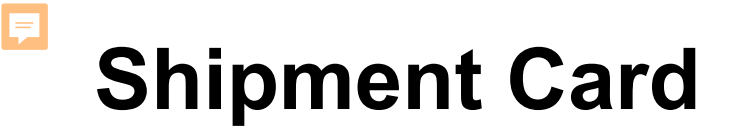

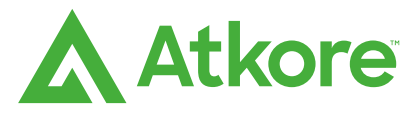

Additionally, in the Journey Timeline, the individual stop information is shown in delivery sequence order and allows users to see items on each particular stop through **More Details** 

| .oad #<br>80718-211                | Load ETA Status<br>ON-TIME by 1d 23h 42m | FourKites ETA<br>Sep 17, 00:18 MDT                 | Load Status<br>Tracking                                      | Ľ⊚ ×                                            |                                             |                                                                         |                                                                         |          |        |
|------------------------------------|------------------------------------------|----------------------------------------------------|--------------------------------------------------------------|-------------------------------------------------|---------------------------------------------|-------------------------------------------------------------------------|-------------------------------------------------------------------------|----------|--------|
| Journey Timeline                   | Location Details Freight Details         | Traffic and Weather                                | Documents Temperature Trac                                   | king     Comments       Only     All Milestones | More Details PALLET DETAILS                 |                                                                         |                                                                         |          |        |
| D<br>→] Est. Arrival               | Time                                     | PICKUP (LIVE)<br>Allied Tube & Conduit Corporation | Planned Pickup Time<br>Sep 15, 00:00 - 23:59                 | ß                                               | Stop Name<br>CED ELECTRICAL W<br>HOLESALERS | Stop Address<br>1955 Bridge Lane, Steamboat Spri<br>ngs, CO - 80487, US | Reference #<br>Shipment: 6330403, Customer P<br>O: 8265-NR9366605, BOL: |          |        |
| Awaiting-Eta                       | וט                                       |                                                    | CDT<br>Wanted By                                             | 80                                              | Order Number                                | Shipper Part #                                                          | Customer Part #                                                         | Quantity | Wei    |
| 1<br>1<br>1                        |                                          |                                                    | Sep 15, 00:00 - 23:59<br>CDT<br>Remaining Dictorse           |                                                 | 1846264                                     | 101584                                                                  | 1-1/2 EMT                                                               | 400 FT   | 464    |
|                                    |                                          | More Details                                       | 41 miles                                                     |                                                 | 1846264                                     | 101592                                                                  | 2 EMT                                                                   | 20 FT    | 29.6   |
| ⊖<br>→] Est. Arrival               | Time                                     | DELIVERY (LIVE)                                    | Planned Delivery Time                                        | 58                                              | 1846264                                     | 267401                                                                  | PS 146 1/4 X 10' EG                                                     | 500 FT   | 60.5   |
| Sep 17, 00:18 N<br>Awaiting-Eta    | MDT                                      | CED ELECTRICAL WHOLESALERS                         | Sep 19, 00:00 - 23:59<br>MDT                                 | ~                                               | 1846264                                     | 8104                                                                    | PVC SCH40 1 x 10 UL BE                                                  | 3600 FT  | 1173.  |
|                                    |                                          | ON TRACK AWAITING-ETA                              | Wanted By<br>Sep <u>19, <del>0</del>0:</u> 00 - 23:59<br>MDT | 50<br>0                                         | 1846264                                     | 9308                                                                    | PVC SCH80 2 x 10 UL BE                                                  | 200 FT   | 200.72 |
|                                    |                                          | More Details                                       | Remaining Distance<br>1174 miles                             |                                                 |                                             |                                                                         |                                                                         |          |        |
| →] Est. Arrival<br>Sep 17, 14:51 N | Time<br>MDT                              | DELIVERY (LIVE)<br>CED ALL PHASE GRAND JUNCTION    | Planned Delivery Time<br>Sep 19, 00:00 - 23:59<br>MDT        | l<br>~                                          |                                             |                                                                         |                                                                         |          |        |
| Awaiung-Eta                        |                                          | ON TRACK AWAITING-ETA                              | Wanted By<br>Sep 19, 00:00 - 23:59<br>MDT                    | UB<br>Ø                                         |                                             |                                                                         |                                                                         |          |        |
|                                    |                                          | More Details                                       | Kemaining Distance                                           |                                                 |                                             |                                                                         |                                                                         |          |        |

# **Filtering for Specific Shipments**

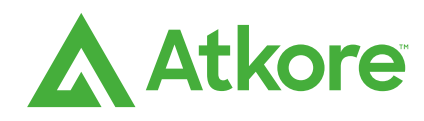

The Filters can be found on the left pane of the tracking page as shown.

Users can filter through shipments based on multiple criteria's within the pane such as;

- ETA Status

F

- Mode of Transportation Rail, Air, and Ocean
- Shipment Activity
- Carrier Names
- Origin/Destination Locations
- Load Attributes
- Load Status
- Exception Filters

These are "one touch" filters, in the sense that, the load list refreshes dynamically with the filters applied as they are selected.

|                                                                              | *                                                        |                                                                    |
|------------------------------------------------------------------------------|----------------------------------------------------------|--------------------------------------------------------------------|
| Dashboard Shipments • Insights •                                             | Tools ▼ Admin ▼                                          |                                                                    |
| ▼ All Filters              ■ Saved Filters                                   |                                                          |                                                                    |
| 1 filters applied Clear All                                                  | Applied Filters:                                         |                                                                    |
| ∧ GENERAL <sup>▲</sup>                                                       | ETA Status = On Time                                     |                                                                    |
| ETA Statua                                                                   | 42 6 results found L Export                              |                                                                    |
| E IA Status     Cincar     Early     On Time                                 | FourKites ETA Load St<br>Sep 19, 12:00 CDT At Ter        | rminal Carrier Sche<br>UPS<br>UPSN                                 |
| <ul> <li>Late</li> <li>Very Late</li> </ul>                                  | 80718-211<br>ON-TIME by 1d 23h 42m                       | Order Pick<br>1846264 Allii<br>+ 2 more Coi                        |
| Shipment Activity         Clear           Select Shipment Activity         • | FourKites ETA Load Si<br>Sep 17, 00:18 MDT Track         | tatus Carrier Sche<br>ing Titanium Trucking Se<br>TITA             |
| Shipment Modes                                                               | 80716-211<br>ON-TIME by 23h 35m<br>FourKites ETA Load St | Order Pick<br>1843313 Alli<br>+ 5 more Con<br>carrier Sche         |
| Parcel                                                                       | Sep 17, 00:24 CDT Track                                  | ing Titanium Trucking Se<br>TITA                                   |
| ☐ ⚠ Ocean<br>☐ ☎ Air                                                         | 80719-211 🖵                                              | Order Pick<br>1851865 Alli                                         |
| Carrier <u>Clear</u>                                                         | FourKites ETA Load St<br>Sep 16, 22:03 MDT Track         | tatus + 1 more Con<br>Carrier Sche<br>Titanium Trucking Se<br>TITA |
| Carrier Name Carrier SCAC                                                    | 80714-211                                                | Order Pick<br>1844963 Showing 20 out of 4                          |

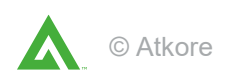

### **Searching for Loads and Shipments**

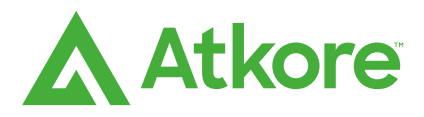

|                                                                                                    | Υ.*                                |                                       |                                   |                                                        |                                   |                                             | $\rightleftharpoons$ Back to classic | Ý () ()                                                    | EM            |
|----------------------------------------------------------------------------------------------------|------------------------------------|---------------------------------------|-----------------------------------|--------------------------------------------------------|-----------------------------------|---------------------------------------------|--------------------------------------|------------------------------------------------------------|---------------|
| Dashboard Shipments • Insights •                                                                                                    | Tools • Admin •                    |                                       |                                   |                                                        |                                   |                                             |                                      |                                                            |               |
| All Filters                                                                                                    |                                    |                                       |                                   |                                                        |                                   | Q Search                                    |                                      | Card :≣ List 💭                                             | Мар           |
| 1 filters applied Clear All                                                                                                    | Applied Filters:                   |                                       |                                   |                                                        |                                   |                                             |                                      |                                                            |               |
| ∧ GENERAL                                                                                                    | ETA Status = On Time 🛛 🕲           |                                       |                                   |                                                        |                                   |                                             |                                      |                                                            | 6             |
| ETA Status Clear                                                                                                    | 4226 results found                 | •                                     |                                   |                                                        | *                                 | View by Appo                                | intment Time (AM) 🔹 Sort b           | y Date Created                                             | • E           |
| Early     On Time                                                                                                    | 6351976                            |                                       | Order<br>1851128                  | Pickup Location<br>ATKORE RDC                          | PICKED UP                         | (OUT FOR DELIVERY)                          | DELIVERED                            | Delivery Location<br>COLUMBIA ELECTRIC                     | ß             |
| Late     Very Late                                                                                                    | FourKites ETA<br>Sep 19, 12:00 MDT | Load Status<br>Label Created          | Carrier<br>UPS<br>UPSN            | Scheduled Pickup<br>                                   | Latest Event<br>Label Created     | Latest Location                             | Transit Time<br>2 Days               | SUPPLY<br>Scheduled Delivery                               | Q<br>%<br>    |
| Shipment Activity         Clear           Select Shipment Activity         •                                                                                                    | 6337850<br>Э ол-тіме               |                                       | Order<br>1854545                  | Pickup Location<br>ATKORE INTERNATIO<br>NAL C/O HOBART | PICKED UP<br>Sep 14, 19:49 CDT    | (OUT FOR DELIVERY)                          | Belivered                            | Delivery Location<br>PUBLIX SUPERMARK<br>ETS INC           | ₫<br>0        |
| Shipment Modes                                                                                                    | FourKites ETA<br>Sep 18, 11:00 EDT | Load Status<br>In Transit to Delivery | Carrier<br>UPS<br>UPSN            | Scheduled Pickup                                       | Latest Event<br>Departed Terminal | Latest Location<br>Indianapolis, IN         | Transit Time<br>3 Days               | Scheduled Delivery                                         | %<br>         |
| CELE CELE CELE CELE CELE CELEE CELE | 6312467<br>⑤ ON-TIME by 1m         | È                                     | Order<br>1845396                  | Pickup Location<br>ATKORE INTERNATIO                   | PICKED UP<br>Sep 14, 19:07 CDT    |                                             | BELIVERED                            | Delivery Location<br>SOUTHWESTERN ELE<br>CTRICAL SALES INC | ۵<br>۵        |
| ☐ ☆ Air<br>☐ ☆ Air<br>☐ @ Rail                                                                                                    | FourKites ETA<br>Sep 19, 12:00 CDT | Load Status<br>At Terminal            | Carrier<br>UPS<br>UPSN            | Scheduled Pickup                                       | Latest Event<br>Label Created     | Latest Location<br>Hodgkins, IL             | Transit Time<br>3 Days               | Scheduled Delivery                                         | %<br>:        |
| Carrier Clear                                                                                                    | 80718-211<br>ON-TIME by 1d 23h     | ₽<br>42m                              | Order<br>1846264<br>+ 2 more      | Pickup Location<br>Allied Tube & Conduit               | 0                                 | - O (                                       | D0                                   | Delivery Location<br>CED GUNNISON                          | <u>ت</u><br>۲ |
|                                                                                                    | FourKites ETA<br>Sep 17, 00:18 MDT | Load Status<br>Tracking               | Carrier<br>Titanium Tru Showing 2 | Scheduled Pickup<br>20 out of 4226 loads               | Latest Location<br>RANGE LINE, IN | Next Stop (1 of 4)<br>Allied Tube & Conduit | Next Appointment                     | Scheduled Delivery                                         | ~<br>;        |

Users can find orders in the platform using Atkore load numbers, shipment numbers, order numbers, customer purchase orders, bill of lading numbers, and tender numbers. The search bar for this feature is located at the top right corner of the shipments screen

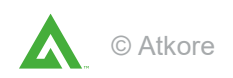

F

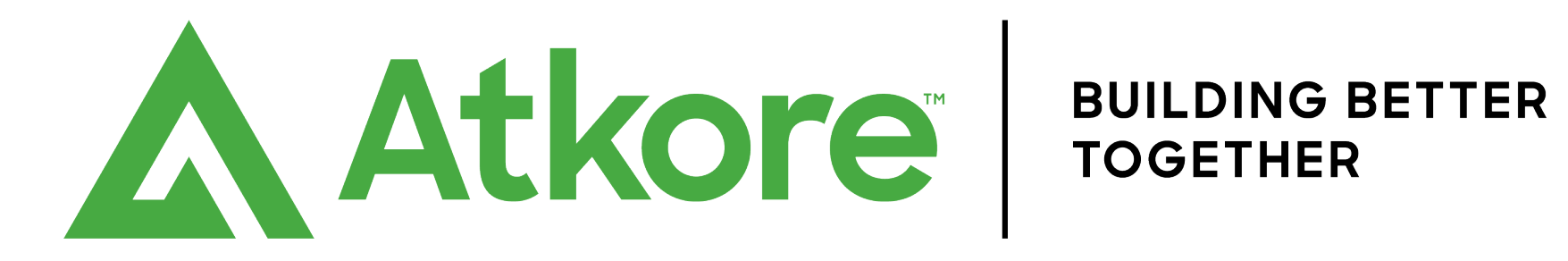

atkore.com

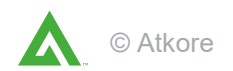